火币网是一个不错的数字货币交易平台,用户根据自己的需要来使用,有小伙伴是使用二维码来充值,火币网二维码怎么充值,小编为大家带来火币网充币教程。

火币网二维码怎么充值

下载安装火币网APP来便捷操作

火币的BTC充值和其他平台没有什么大的不同。下图是BTC充值界面的截图。

1MsamWNz4zoZE1Xne3mDRiFhKSsL9MufQS (二维码自动识别)

充值二维码扫出来后的内容和充值地址是一致的。

很多手机钱包的BTC发送或提币界面有扫码选项,打开后扫面二维码就可以自动将 地址填入发送栏。一定不要手动输入地址,如果不方便扫码,复制粘贴也是可以的 。

从其他平台提币到火币的界面,如下面截图的localbitcoins.com,就是要填入这个地址,点击发送,就可以把币发送到火币。

火币网买币流程

第一步:点击「法币交易」,跳转至如下交易界面:

1、选择比特币BTC,考虑价格、支付方式选择广告,点击"购买BTC"。

2、输入想购买的金额/数量,点击"下单"。

3、在订单详情页,确认付款金额(总价)和付款方式。

在时限内,转账给对方,转账后,请务必点击"已支付"。

(请注意,您需要按卖家的支付方式,通过网银/手机银行、支付宝、微信直接转账 给卖家。

如果您已转账给卖家,千万不要点击"取消交易",除非您的付款账户已经收到卖

家退款。)

4、在"确认支付"弹窗,点击"确定"。(如果您没有真的付款,请不要点击"确定",这是交易规则不允许的。查看交易规则,请点击这里。)

5、然后,等待卖方放币。 (等待过程中,若长时间卖家没有确认,可以联系卖家或者火币客服)

6、卖方放币后,交易成功。 您可以点击"立即划转",将数字货币划转至币币交易账户; 也可以在右上角"资产"中,看到刚购买的数字货币。

注意:1、如果点击"已支付"5分钟后,您还没有收到币,可以点击虚拟电话图标, 联系卖家。

2、如果点击"已支付"10分钟后,您还没有收到币,可以点击"申诉",平台客服会在聊天框中介入处理。

3、法币交易区目前只提供BTC/USDT/ETH的买卖,如您需要交易其他数字货币, 请将您购买的BTC/USDT/ETH划转到币币交易区,进行购买。 4、如果有其他问题或纠纷,您可以联系平台官方。

温馨提示:如果你已打款,但卖家却迟迟不回复,要在订单有限期限内及时申诉。

上述就是小编为大家带来的火币网二维码怎么充值?火币网充币以及密钥找回教程 ,希望大家喜欢。更多内容也希望大家能够继续关注),本文是由小编原创,未经 许可禁止转载!(www.dadaqq.coM)Dadaqq.Com。

本站提醒:投资有风险,入市须谨慎,本内容不作为投资理财建议。

Tag:火币网 二维码 充币